新規のマシンに 5in1 を接続すると、プラグアンドプレイで、

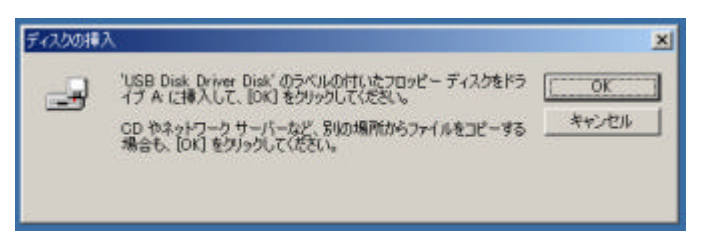

の表示になります。A ドライブにドライバのディスクを入れて OK をクリックすると、

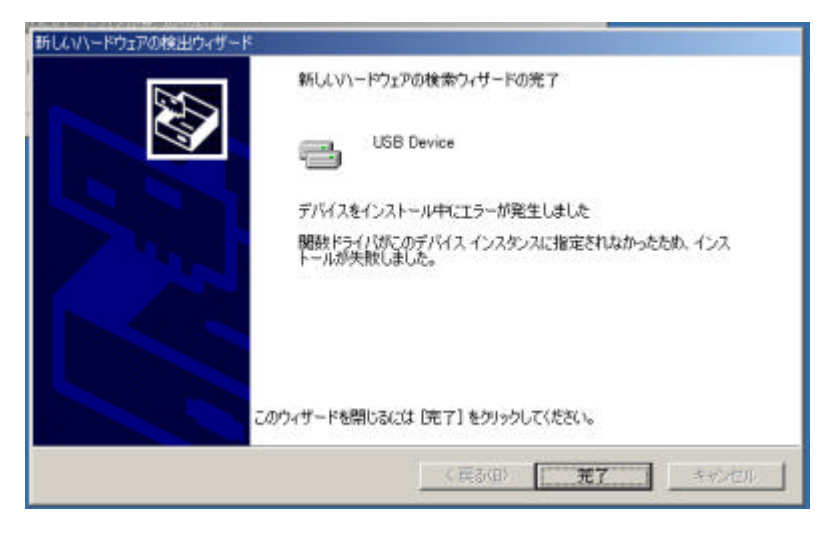

のエラー表示になります。完了をクリック(それ以外に選択肢はない)します。デバイスマネージャーを開いてみると、以下のようにIDE ATA/ATAPI コントローラとして認識されています。

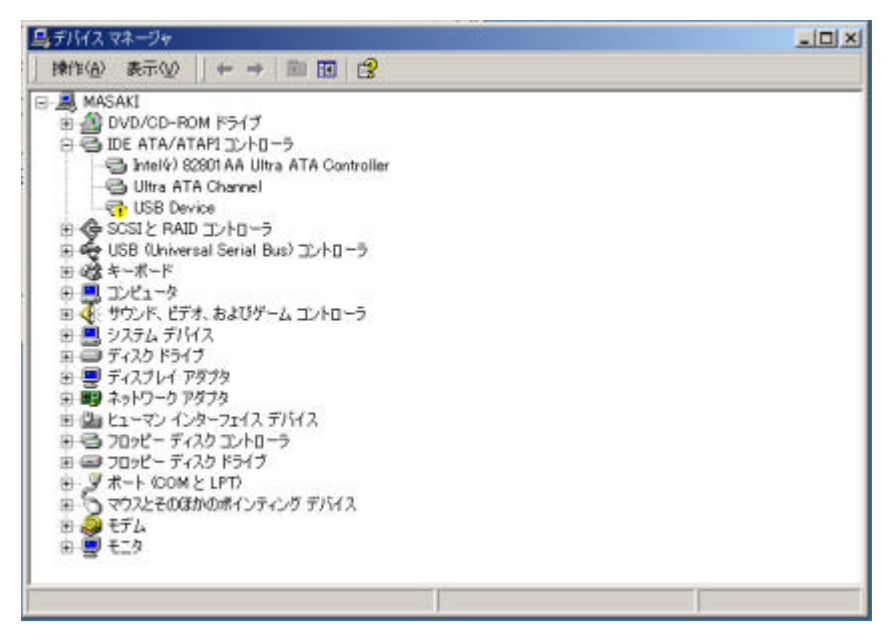

ここで誤って認識されている USB Device のプロパティを開きます(マウスで右クリック)。そしてドライバの再インストールを行います。

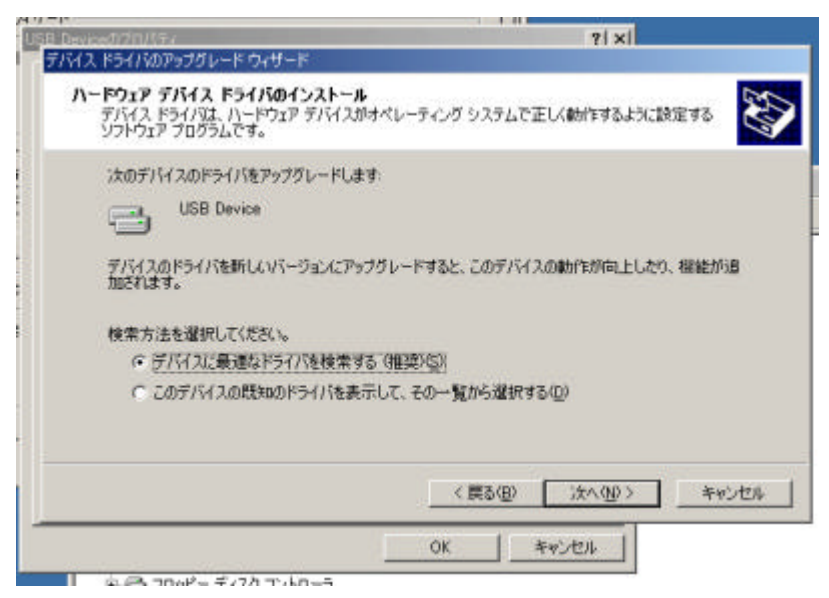

デバイスに最適なドライバを検索するを選択して次へをクリックします。

| デバイス ドライバのアップグレード ウィザード                                                                                                    |                                                              |
|----------------------------------------------------------------------------------------------------|--------------------------------------------------------------|
| <b>ドライバ ファイルの特定</b><br>ドライバ ファイルをどこで検索しますか?                                                                                                    | <b>W</b>                                                     |
| 次のハードウェア デバイスのドライバ ファイルの物                                                                                                    | <b>約</b> 二                                                   |
| USB Device                                                                                                    |                                                              |
| このエンゼュータ上のドライバ・データベースおよび                                                                                                    | 指定の検索場所から通切なドライバを検索します。                                      |
| 検索を開始するには、じかへ」をクリックしてください<br>いる場合は、フロッピーティスクまたは CD を挿ん<br>検索場所のオフション<br>マ フロッピーディスクドライブ(D)<br>CD-ROMドライブ(Q)<br>開焼所を指定(S)<br>Microsoft Windows Update(M) | 、5, フロッピー ディスクまたは CD-ROM ドライブで検索して<br>入してから Dなへ」をグリックしてください。 |
|                                                                                                    | < 戻る(四) 次へ(四) キャンセル                                          |

フロッピーディスクだけにチェックを入れ、次へをクリックします。

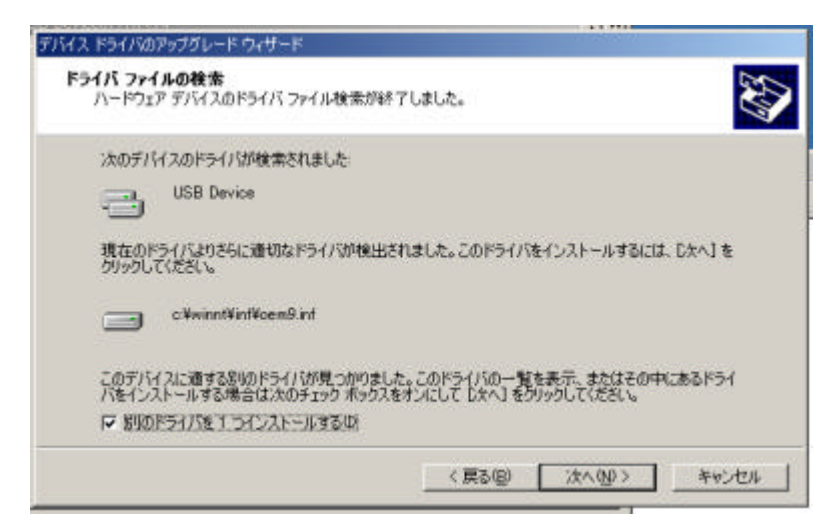

次の画面で別のドライバをインストールするにチェックを入れて次へをクリック。

| USD Client Driver                                                  |                            |                                                    |
|--------------------------------------------------------------------|----------------------------|----------------------------------------------------|
|                                                                    |                            |                                                    |
| のデバイスに通したドライバの多                                                    | もつかりました。どれか 1 つをインストー      | ルする場合は、一覧から選択に                                     |
| DAVI BODODICKEGUP                                                  |                            |                                                    |
| P S S S S S S S S S S S S S S S S S S S                            | プロバイダ 製造元                  | 場所                                                 |
| 121月                                                               |                            |                                                    |
| USB Client Driver                                                  | andre Aldrider - Matterdam | c:¥winnt¥inf¥oem9.inf                              |
| USB Client Driver<br>USB Mass Storage Card Re                      | aader/Writer %MfgNam       | c:¥winnt¥inf¥oem9.inf<br>e% c:¥winnt¥inf¥oem10.inf |
| USB Client Driver<br>USB Client Driver<br>USB Mass Storage Card Re | eader/Writer %MfgNam       | c¥winnt¥inf¥oem9.inf<br>e% c¥winnt¥inf¥oem10.inf   |

ここで2種類のデバイスが表示されますが、上図のように下側を選択して次へをクリック。これで正しいドライバがインストールされます。デバイスマネージャーを開くと、正しくUSBコントローラーとして認識されています。

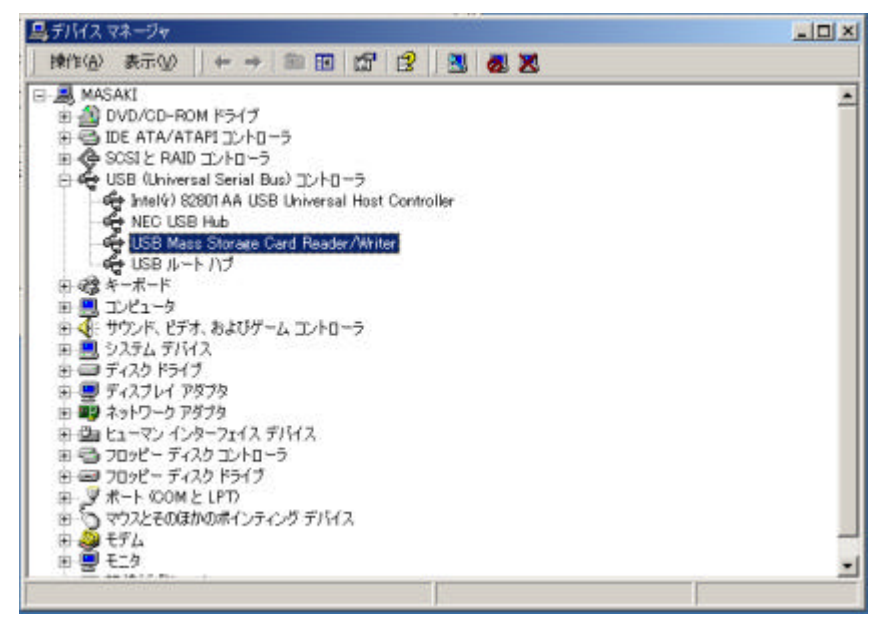

エクスプローラーを開き、マイコンピュータをダブルクリックすると、

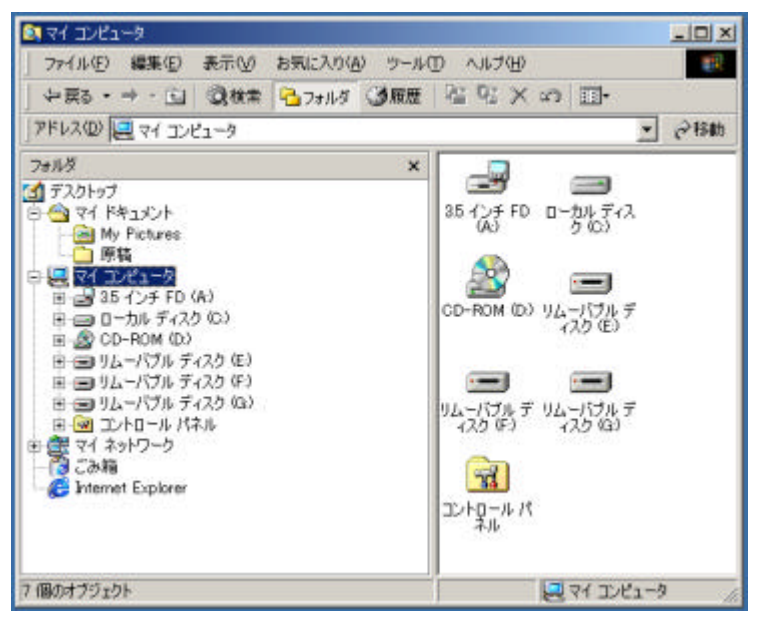

3個のリムーバブルディスクがあります。